# **Tips for Requesting Communications Selections**

#### How to request a selection: (Suggested checklist of task to complete prior to submitting a request).

- Review existing selections in the system. Found in Cadence > Marketing and Communications > Selections > Search (Note: Only MarCom, Phonathon, Donor Giving, Donor Relations, and Gift and Data relations).
- Should always choose majors on the Education Record which is subdepartment in CADENCE.
- Have a list for validation before the request is made (Give a sample record) Example: Matthew Watkins T85003
- Provide an estimate of how many may be on the list.
- Reference Solicit Codes.
- Review and validate segment list.
- Provide turnaround time. (Note: IT allows 3 business days if data is in the system)

## Hard to find DATA

- Education Major\*
  - 1. Can pull from Alumni List Search in Cadence under Constituents.
  - 2. Users must specify if the requester wants Primary v. Historical 'Class of'.
  - 3. Under Constituent Record > Education Tab >Click chevron next to Institution and next to Additional Information to verify Major as shown below:

| Communications              | Summary      | Contact     | Personal Info   | Relationships    | Revenue | IPTAY | Online Info | Memberships | Education | Documentation and Interaction |
|-----------------------------|--------------|-------------|-----------------|------------------|---------|-------|-------------|-------------|-----------|-------------------------------|
| 🛞 Expand all 🛞 Co           | llapse all   |             |                 |                  |         |       |             |             |           |                               |
| ☆ Education (2)             | 🕄 Add [ 🖻    | More•       |                 |                  |         |       |             |             |           |                               |
| Educational instit          | ution Affi   | liated      | Date            | from             | Date to |       | Clas        | s of        | Status    | Primary educat                |
| Clemson Universi            | ty 🧭         |             |                 |                  |         |       | 1977        | 7           | Graduate  | ed 🧭                          |
| Zedit X Delete Level:       | Progr        | am:         | Undergraduate   | Dates attended:  |         |       |             |             |           |                               |
| Reason:                     | Degre        | e:          | BS              | Graduation date: | 1977    |       |             |             |           |                               |
| Status: Gradua<br>Comments: | ated Hono    | r awarded:  |                 | Class of:        | 1977    |       |             |             |           |                               |
| Additional informa          | ion: College | of Purcinos | · Pusiness Admi | nistration Major |         |       |             |             |           |                               |

## • Student Involvement. Found under Constituent > Education Tab > Involvement.

| Communications Summ          | ary Contact  | Personal Info | Relationships | Revenue | IPTAY | Online Info | Memberships | Education   |
|------------------------------|--------------|---------------|---------------|---------|-------|-------------|-------------|-------------|
| 🛞 Expand all 	 🛞 Collapse al |              |               |               |         |       |             |             |             |
| Education (2)                | ☑ More •     |               |               |         |       |             |             |             |
| Educational institution      | Affiliated   | Date          | from          | Date to | 0     | Clas        | s of        | Status      |
| Clemson University           | 0            |               |               |         |       | 1977        | 7           | Graduate    |
| S Clemson University         | 0            |               |               |         |       | 1981        | L           | Graduate    |
| * Involvement (5)            | Add 📧 More   | •             |               |         |       |             |             |             |
| Туре                         | Name         |               | Positi        | on      |       | Start da    | ite         | End         |
| Student Club                 | Speake       | ers Bureau    |               |         |       |             |             |             |
| Fraternity/Sorority          | Sigma        | Phi Epsilon   |               |         |       |             |             |             |
| Student Club                 | Tiger B      | rotherhood    |               |         |       |             |             |             |
| Student Club                 | Studen       | t Government  |               |         |       |             |             |             |
| Student Club                 | Blue Ke      | ey            |               |         |       |             |             |             |
| 🕆 Scholarships (0) 🍸         | Filters 😰 Mo | ore •         |               |         |       |             |             |             |
| Purpose .                    | Lookup ID    |               | Award da      | te      |       |             | Award amou  | nt Scholars |

• Volunteer/Board Involvement: Found under Constituent > Attributes Tab

| Communications Summ      | ary Contact | Personal Info | Relationships | Revenue                    | IPTAY      | Online Info | Memberships | Education | Documentation and Interactions | istory    | Attribute |
|--------------------------|-------------|---------------|---------------|----------------------------|------------|-------------|-------------|-----------|--------------------------------|-----------|-----------|
| Attributes (8) OAdd      | More •      |               |               |                            |            |             |             |           |                                |           |           |
| Category                 | Attribu     | ite group     | Value         | *                          |            |             |             |           |                                | Start dat | te        |
| Subscriptions            |             |               | Botani        | cal Gardens                |            |             |             |           |                                | 7/1/202   | 3         |
| Solunteer/Board Involver | nent        |               | CAFLS         | Alumni Boa                 | ard        |             |             |           |                                |           |           |
| Volunteer/Board Involver | nent        |               | Clems         | Clemson Corps Board Member |            |             |             |           |                                |           | 4         |
| Mentor/Career Volunteer  |             |               | Colleg        | e of Busine                | ss – Tiger | Ties Mentor |             |           |                                |           |           |
| Constituent Origin       |             |               | CRM C         | onversion                  |            |             |             |           |                                |           |           |
| Volunteer/Board Involver | nent        |               | Univer        | sity Union I               | Board      |             |             |           |                                |           |           |
| Ethnicity                |             |               | White         |                            |            |             |             |           |                                |           |           |
| Perfect Donor            |             |               | Yes           |                            |            |             |             |           |                                |           |           |

• VIP "Groups" found under the Relationships Tab>Group Members Sub Tab

| 🤱 Mr. David C. Lock                                             | wood III 1984                                                          |                                |                                              |                                  |
|-----------------------------------------------------------------|------------------------------------------------------------------------|--------------------------------|----------------------------------------------|----------------------------------|
| Individual Lookup ID: T                                         | 17391                                                                  |                                |                                              |                                  |
| Constituencies: Alumnus Donor a                                 | at some time Tribute Do                                                | nor Event registrant           | Prospect Maj                                 | or donor this year (             |
| Personal Information 🥜                                          | Contact Information                                                    | on                             | Addresses 🔇                                  | 🕽 🥖 (1 of 9) ┥ 🕨                 |
| Mr. David<br>Carr<br>Lockwood III<br>Nickname: David<br>Maiden: | Primary phone<br>+1 (803) 360-992<br>Primary email<br>david.lockwood@c | 2 (Personal)<br>olliers.com (E | Post Office Bo<br>Columbia, SC<br>Ø Home (Cu | x 11610<br>29211-1610<br>rrrent) |
| Communications Summary                                          | Contact Personal Info                                                  | Relationships                  | Revenue IPTA                                 | Y Memberships                    |
| Relationships Group Member                                      |                                                                        | Extended Relationsh            |                                              | ship Maps Comr                   |
| Current group memberships                                       | (2) 🖸 More -                                                           |                                |                                              |                                  |
| Group                                                           | Group type                                                             | Group const                    | ituencies                                    | Member is pri                    |
| David and Lesli Lockwood                                        | Household                                                              |                                |                                              | Ø                                |
| Clemson University Board of V                                   | Committee                                                              | Committee                      |                                              |                                  |
| Previous group membership                                       | s (0) 📰 More•                                                          |                                |                                              |                                  |
| Group                                                           | Group type                                                             | Member                         | from                                         | Member to                        |

- Alum versus Alumnus Non-Degree (Note: Alumnus Non-Degree must be specifically requested.)
- Region Codes (Clemson Club): Go under Contact, scroll down.

| \$ | Clemson Clubs (1) | 👷 Recalculate   Add 🍸 Filters | Ø More ▼          |              |                  |
|----|-------------------|-------------------------------|-------------------|--------------|------------------|
|    | Code Type         | Code Value                    | Manually Entered? | Address Type | Is Primary Addre |
| ۲  | Clemson Club      | Fort Hill Clemson Club        |                   | Home         | Ø                |

- Whenever cities are included + state
- Specific Designation ID or Appeal ID (i.e. B1234)
- Spouse/Households
- Revenue/Recognition
- Employment Data (Employment History): Found under Relationships > Employment History
- Preferred Salutation (versus Preferred Name): Preferred Salutation is located under Personal Info > Name Formats w/ Green checkmark next to the default setting use. Shown below.

| $\approx$ | Name formats (8) 🔂 Add  | 👕 Filters 😰 More 🕶         |                   |                    |
|-----------|-------------------------|----------------------------|-------------------|--------------------|
|           | Name                    | Туре                       | Primary addressee | Primary salutation |
|           | Mr. Watkins             | Joint Formal Salutation    |                   |                    |
|           | Mr. Watkins             | Single Formal Salutation   |                   |                    |
|           | Mr. Matthew Jay Watkins | Single Formal Addressee    |                   |                    |
| ۲         | Matt                    | Single Informal Salutation |                   |                    |
|           | Matt Watkins            | Joint Informal Addressee   | 0                 |                    |
| 3         | Mr. Matthew Jay Watkins | Joint Formal Addressee     |                   |                    |
|           | Matt Watkins            | Single Informal Addressee  |                   |                    |
| 3         | Matt                    | Joint Informal Salutation  |                   | 0                  |

• Recognition Programs/Levels: Found under Constituent > Revenue Tab > Recognition > Recognition Programs

| <ul> <li>Communications</li> </ul> | Summary         | Contact     | Personal I | Info  | Relation   | ships   | Revenue  | IPTAY   | Onli | ne Info | M    |
|------------------------------------|-----------------|-------------|------------|-------|------------|---------|----------|---------|------|---------|------|
| Giving Summary                     | Revenue Hist    | ory Re      | cognition  | Rec   | ognition l | History | Gifts    | Tribute |      | Account | ts   |
| 🛞 Expand all 🛭 🛞 C                 | Collapse all    |             |            |       |            |         |          |         |      |         |      |
| * Recognition                      | programs (4)    | 🕄 Add       | 😨 More     | •     |            |         |          |         |      |         |      |
| Program                            |                 | Level       |            |       |            | Memb    | er since |         |      | Status  |      |
| 🗉 Matthew J. Watk                  | ins             |             |            |       |            |         |          |         |      |         |      |
| Annual Giving C                    | Club            | Centur      | y Club     |       |            | 9/7/20  | 015      |         |      | Active  |      |
| S Consecutive Giv                  | ing Years       | Membe       | r          |       |            | 1/1/19  | 77       |         |      | Active  |      |
| South Carolina                     | Botanical Garde | n Camell    | ia         |       |            | 10/10/  | 2011     |         |      | Active  |      |
| ⊗ Friends of the B                 | rooks Center    | Centur      | y Club     |       |            | 5/4/20  | 016      |         |      | Lapsed  |      |
| Declined rec                       | ognition leve   | els (0)     | 🕽 Add 🛞    | 8     | More •     |         |          |         |      | La      | psed |
| Recognition level                  |                 | Date declir | ned        |       | Rea        | ason    |          |         |      |         |      |
| ∧ Named recog                      | gnition histo   | ry 🗉        |            |       |            |         |          |         |      |         |      |
| * Recognition                      | defaults from   | n Mr. Ma    | tthew J. V | Vatki | ns 1977    | (0)     | 🔂 Add  😰 | More▼   |      |         |      |

Add text that when users ask for donors to something, by default we pull recognition.

#### **Validation Process**

- Have a list for validation before the request is made (Give a sample record) Example: Matthew Watkins T85003.
- Provide an estimate of how many may be on the list.
- Exclusions (DME template default removes Do not contact, students, bad address)
- Review and validate segment list.
  - a) After creating a segment in Cadence under Marketing and Communications > Acquisition and Segmentation > Segments using the selection(s) IT provides users can review using the Current Members tab shown below:

| Category                                                                                          | Constituent                                                | ls in<br>Crou                | use: Yes            |                                |                    |  |  |
|---------------------------------------------------------------------------------------------------|------------------------------------------------------------|------------------------------|---------------------|--------------------------------|--------------------|--|--|
| Code:     01082     Description:     1889 CGS Members in the DC Metro Area       Quantity:     32 |                                                            |                              |                     |                                |                    |  |  |
| urrent as of                                                                                      | 12/22/2023 7:40                                            | :16 AM                       |                     |                                |                    |  |  |
|                                                                                                   |                                                            |                              |                     |                                |                    |  |  |
| KPIs 🙎                                                                                            | Marketing Efforts                                          | I) Current Me                | mbers               |                                |                    |  |  |
| urrent me                                                                                         | mbers of this se                                           | gment (32)                   | 🍸 Filters 🛛 🕄 🛛     | ⁄lore <b>-</b>                 |                    |  |  |
|                                                                                                   |                                                            |                              |                     |                                |                    |  |  |
| Lookup ID                                                                                         | Full name                                                  | First name                   | Middle name         | Last name                      | Title              |  |  |
| CACEA                                                                                             | Jane E. Hipp                                               | Jane                         | Elizabeth           | Hipp                           | Mrs.               |  |  |
| 104034                                                                                            |                                                            |                              | McManus             | Gardiner                       | Mrs.               |  |  |
| r47097                                                                                            | Mitzi M. Gar                                               | MITZI                        | Wicivialius         | Garanter                       |                    |  |  |
| T47097<br>T87976                                                                                  | Mitzi M. Gar<br>David P. Roc                               | David                        | Patrick             | Rochester                      | Dr.                |  |  |
| T47097<br>T87976<br>T411546                                                                       | Mitzi M. Gar<br>David P. Roc<br>Terrance C                 | David<br>Terrance            | Patrick<br>C.       | Rochester<br>Coakley           | Dr.<br>Mr.         |  |  |
| T47097<br>T87976<br>T411546<br>T253590                                                            | Mitzi M. Gar<br>David P. Roc<br>Terrance C<br>Suzanne F. M | David<br>Terrance<br>Suzanne | Patrick<br>C.<br>F. | Rochester<br>Coakley<br>Martin | Dr.<br>Mr.<br>Mrs. |  |  |

varketing and communications \* Revenue \* Events \* Wembershus

•

- b) Current Members list defaults up to 500 but goes up to 2000 under Current Members Tab.
- c) Please see this documentation <u>Email Deliverability Troubleshooting</u> on why someone still might not appear on the list.